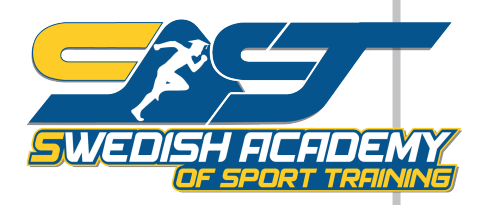

# دليل الطالب للدراسة في الاكاديهية

الاكاديهية السويدية للتدريب الرياضىSAST هى مؤسسة تدريبية تعمل على تطوير العلوم الرياضية وتسعى منذ البداية إلى تقديم الدورات التدريبية الأعلى جودة صههنا هذا الدليل ليكون الهرشـد الواضح لكيفية البداية والتسجيل في الدراسة ومن اين بالتحديد

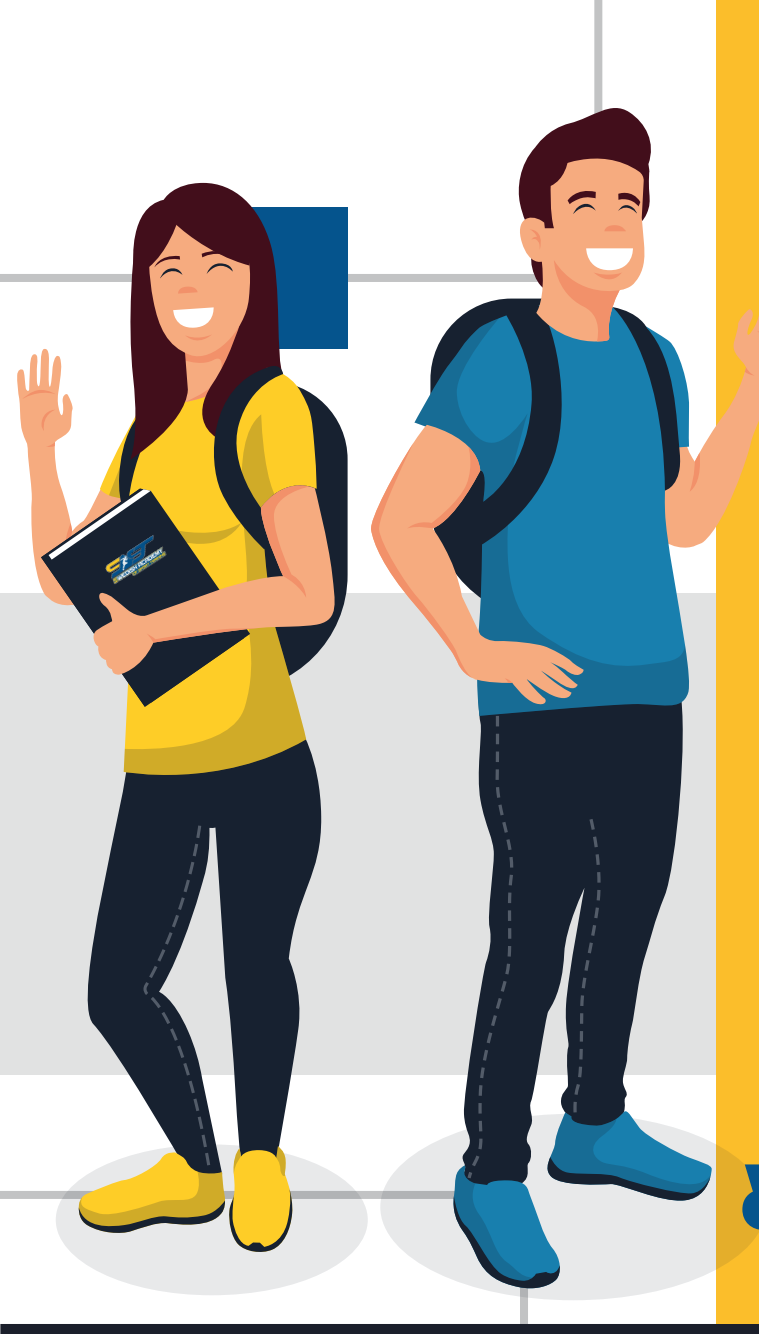

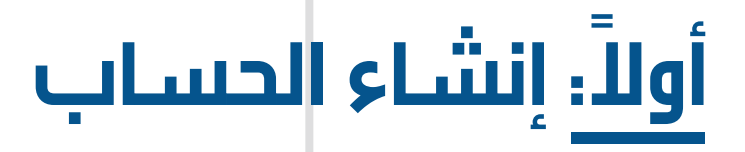

- 1- الدخول لزيارة موقع الاكاديمية السويدية للتدريب الرياضي من خلال العنوان التالي www.swedish-academy.se
  - <mark>2-</mark> ثم انشاء حساب مجاني من خلال النقرعلى تسجيل الدخول كما في الصورة ادنا*ه*

|             | تىمجېل الدۇول من هنا <b>كەرە</b> 🕯 تىمچىل الدۇول من | الرئيسية لمانا الكليمية؟" الدورات" المكلية الذريجون |                    |
|-------------|-----------------------------------------------------|-----------------------------------------------------|--------------------|
|             |                                                     |                                                     |                    |
|             |                                                     | ب من خلال تعبئة                                     | 3- انشاء حسا       |
|             |                                                     | لليهيل واسم المستخدم                                | <b>معلومات</b> ك ا |
| مستخدم جدید | لديك حساب معنا                                      | ور ورقم الهالف                                      | وكنهم انهرر        |
|             | اختر اسم مستخدم *                                   |                                                     |                    |
|             | )                                                   |                                                     |                    |
|             | البريد البكتروني *                                  |                                                     |                    |
|             | رقم الحوال.*                                        |                                                     |                    |
|             |                                                     |                                                     |                    |
|             | القر كالقرال مع                                     |                                                     |                    |
|             |                                                     |                                                     |                    |
|             | تأكيد كلمة المرور *                                 |                                                     |                    |
|             |                                                     |                                                     |                    |
| وصية        | أوافق علي الشروط والأحكام و سياسة الخصر             |                                                     |                    |
|             | تسجيل                                               |                                                     |                    |
|             |                                                     |                                                     |                    |

4 بعد اتمام عملية التسجيل سيصلك

بريد الكتُروني من الاكاديمية على بريدك الخاص لتأكيد المعلومات وتفعيل الحساب انتبه اذا لم يصلك البريد، نرجو تفقد صندوق البريد المزعج (spam or junk) لمزيد من المعلومات نرجو مشاهدة هذا الفلم التوضيحي لطريقة انشاء حساب في موقع الاكاديمية

https://www.youtube.com/watch?v=jxw9Y75UiN4

# ثانيا: طريقة شراء الدورات

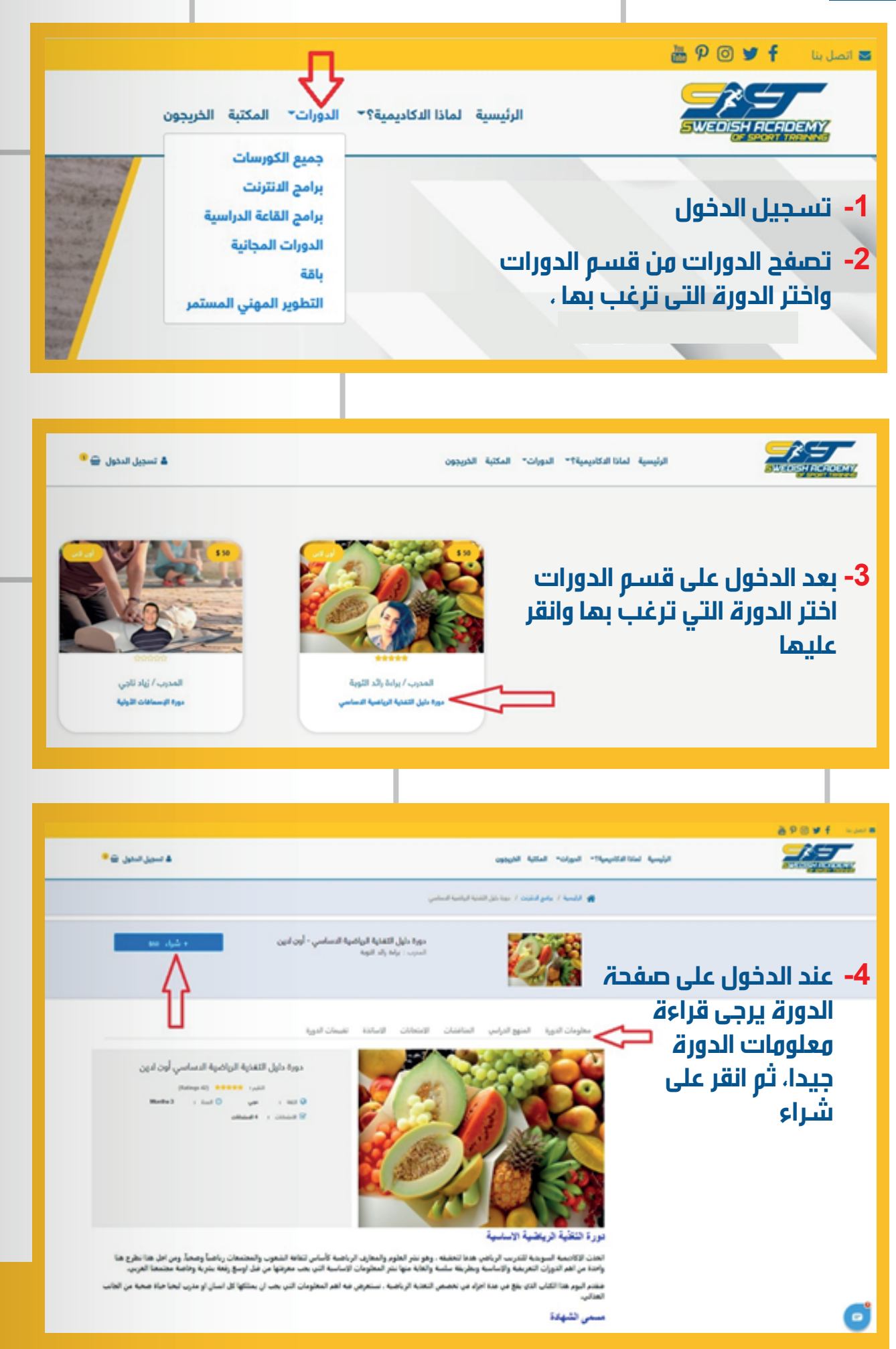

|                                                        |                        | ىوق          | لة التس   |                                                |                         |  |  |  |
|--------------------------------------------------------|------------------------|--------------|-----------|------------------------------------------------|-------------------------|--|--|--|
|                                                        | المجموع                | الكمية       | السعر     | المنتج                                         |                         |  |  |  |
|                                                        | \$288                  | 2            | \$150     | ابات الرياضية المستوى الدول<br>י               | دورة الاص<br>- أون لاين |  |  |  |
| استكمال الشراء >                                       | إجمالي الفاتورة 288 \$ |              |           |                                                |                         |  |  |  |
| 5- ستنتقل الى سلة المشتريات<br>انقر على استكمال الشراء |                        |              |           |                                                |                         |  |  |  |
| بياناتي6- بعدها تأكد من تعبئة معلوماتك بدقة            |                        |              |           |                                                |                         |  |  |  |
| فنك استخدام نقاطك او                                   | هنا يود                | الكثروني "   | البريد ال | الدسم الثادلي بالدندليزي. "                    |                         |  |  |  |
| فوبونات التخفيض                                        | 5                      | sou@gmail.   | .com      | souhir Jamel                                   |                         |  |  |  |
|                                                        |                        | ن• ەتەر<br>• | الجنم     | اسم المستخدم                                   |                         |  |  |  |
|                                                        |                        |              |           | souhirjamel1                                   |                         |  |  |  |
|                                                        | e                      | Tur          | visia     | 1992-07-30                                     |                         |  |  |  |
|                                                        |                        | 56           | رقم الجر  | الملوان *                                      |                         |  |  |  |
|                                                        | =•.                    | 251-         | 43687     | tuniss                                         |                         |  |  |  |
|                                                        |                        |              |           | نقاط المكافآت (المتاح 25)<br>خدم كوبون التخفيض | ) استخدم i ا            |  |  |  |
|                                                        | استكمال الشراء         |              |           |                                                |                         |  |  |  |
|                                                        |                        |              |           |                                                |                         |  |  |  |
| طريقة الدفع<br>7- ثم تنتقل الى طرق الدفع               |                        |              |           |                                                |                         |  |  |  |
| احتر الحريفة اللي تنالسبنت<br>اختار وسيلة الدفع        |                        |              |           |                                                |                         |  |  |  |

-8- بعد اتهام الشراء سيصلك بريد الكتروني يخبرك ان طلبك قد تم بنجاح -8 للمزيد من الايضاح يمكنكم الاطلاع على رابط الفديو التوضيحي ادناه https://www.youtube.com/watch?v=VjKbytUKMF8&t=4s

دفع PayPal

Credit Card دفع

تابع الله

استكمال الشراء

🔿 دفع تحويل بنکي

# ثالثا: طريقة البدأ بالدراسة

| لسديل الذروح<br>السديل الذروع        | https://swedis/<br>، من مشترباتهم    | طالب<br>الرابط التروجي القاص بك<br>معهده: الرابط لزملتك لتستني<br>أعطي هذا الرابط لزملتك لتستني               | لوحة تحكم العميل<br>12 قرئيسيه<br>م تسيل يباقلي<br>4 قامه المرور                                                              |                                                                                 |
|--------------------------------------|--------------------------------------|----------------------------------------------------------------------------------------------------|----------------------------------------------------------------------------------------------------|---------------------------------------------------------------------------------|
| شهادات مصدرة                         | الدورات المدفوعة                     | مالي الطلبات الدورات المجانية                                                                                 | التسوق<br>۲ طبتي<br>۱ نظلي<br>۱ کوروتي                                                                                        |                                                                                 |
| ي بدون<br>ضافة التاريخ               | مد الديما<br>المالة الطلب قيمة       | نوع<br>المنتع                                                                                                 | الشهادات والكتب<br>ج الشيدات<br>التحب                                                                                         | 1-<br>بعد تسجیل الدخول، یجب<br>الذهاب الی حسابك. ستجد                           |
| 2020-08-09 \$ 35<br>2020-08-09 \$ 44 | تم التاتيد 1 000<br>تم التاتيد 1 000 | دورة مدرب تنقصي<br>online<br>دورة مساعد مدرب لياقة بدنية في الكويت؟<br>دورة مساعد مدرب لياقة بدنية في الكويت؟ | <ul> <li>طاباتي المساعدة</li> <li>طاباتي المساعدة</li> <li>طاباتي المساج</li> <li>طابق المساج</li> <li>شجيل الذروح</li> </ul> | هناك جويع طلباتك ون كتب<br>ودورات وغيرها. اذهب على<br>رابط الدورة الهراد الدخول |
| 2020-08-09 \$ 41                     | تىر التايد 1 LOO                     | onine<br>دورة الثقاية الرياضية المستوى الثاني في<br>الكويت/07 يونيو 2020 دورة<br>onine                        | 3                                                                                                    | اليها والنقر عليها                                                              |
| 2020-08-09 \$ 41                     | تر التلوير 1 1.00                    | مورة التغلية الرياضية المستوى الدول في<br>الكويت/ 31 مايو 2020<br>onine                                       | 4                                                                                                    |                                                                                 |

### 2- ستنتقل بعد ذلك الى صفحة الدورة. ستجد هناك عدة اقسام منها

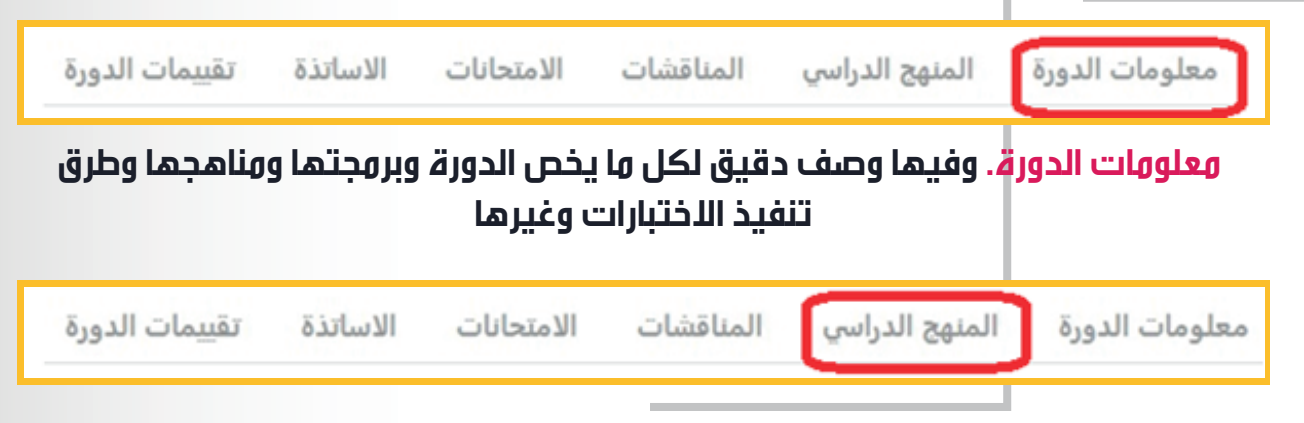

الهنهج الدراسي. يمكنك الاطلاع من هناك على منهج الدورة وهو الكتاب المنهجي ويمكن تحميله PDF بصيغة او يمكن مشاهدته مباشرة في متصفح الانترنت. ويوجدهناك احيانا بعض الافلام والفديوات التوضيحية. اي ان هذا القسم هو الخاص بالمذاكرة والاستعداد لاجتياز الاختبارات

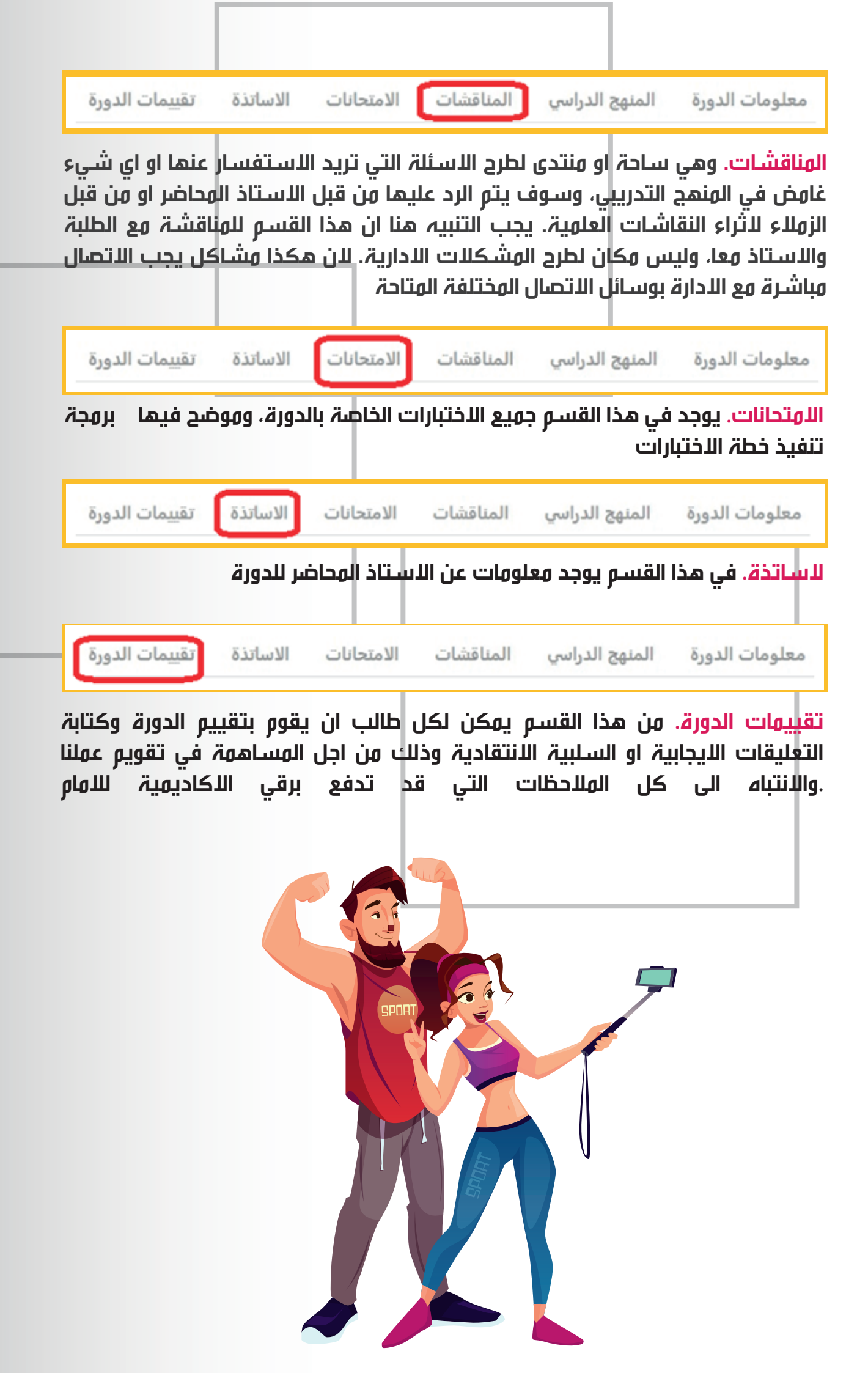

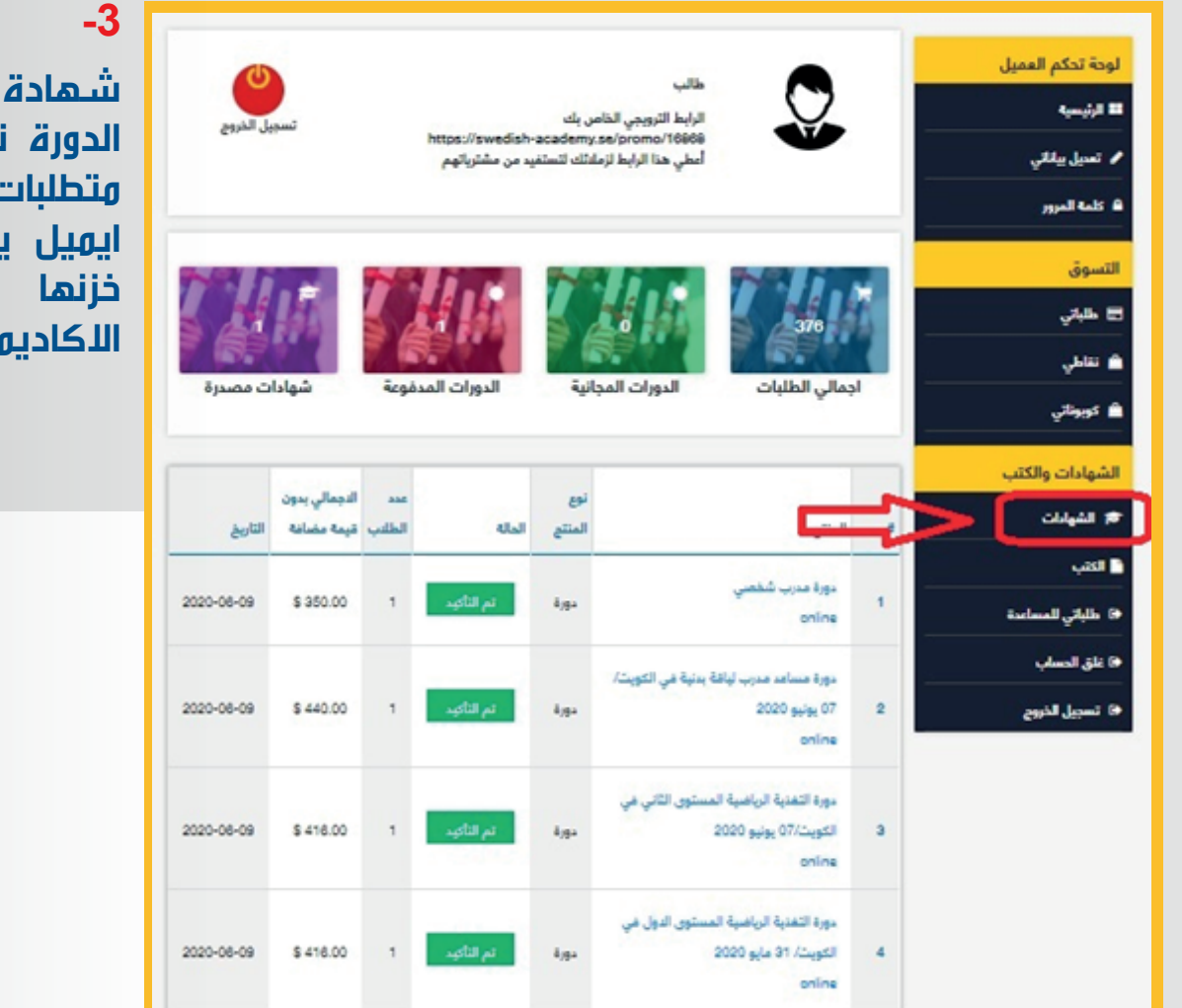

الرابط الترويجي الخاص بك

الدورات المجانية

مالى الطلبات

mo/16968

ttos://swedish-academy.se/p

الدورات المدفوعة

أعطى هذا الرابط لزمادتك لتستفيد من مشترياتهم

لوحة تحكم العميل

الأنسبة

All Balls A

التسوق

🗖 طلباتر

🗎 کوہوناتر

-4

ديل الدرو

شهادات مصدرة

شهادة الدورة. تصدر شهادة الدورة تلقائىا بعد النحاح بكل متطلبات الدورة ويتم ارسـال ايهيل يعلهك بذلك، وكذلك حسابك فى فی اللكاديمية في خانة الشهادات

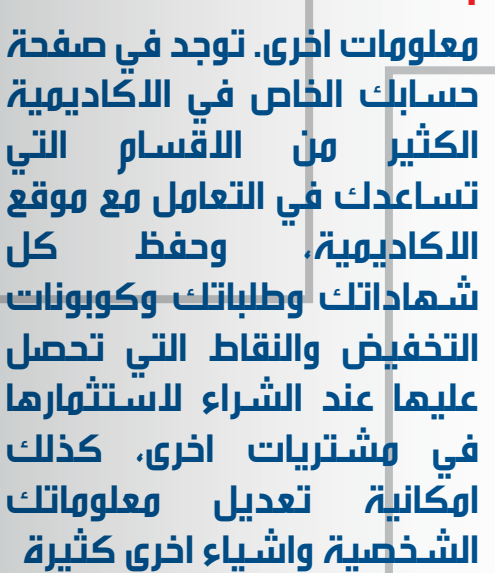

الشهادات والكتد الدجمالي بدون 29 🕫 الغيابات لمله التاريخ قيمة مضافة dial. المنتج 2020-08-09 \$ 350.00 دورة 🕫 طلباني للم الباقة بدنية في الكويت/ 2020-08-09 \$ 440.00 2 6,94 2020 يونيو 00 🕞 تسبيل الذروح للمزيد من المعلومات يمكنكم زيارة موقعنا والاطلاع على معلومات الدورات بكل دقة وقراءة الاسئلة المكررة التي تنير لكم الطريق للتعلم في الاكاديمية

لاتترددوا ابدأ بالتواصل معنا عبر قنوات الاتصال المتاحة جميعأ